## Prism Perspectives | Tenant Experience Series 1

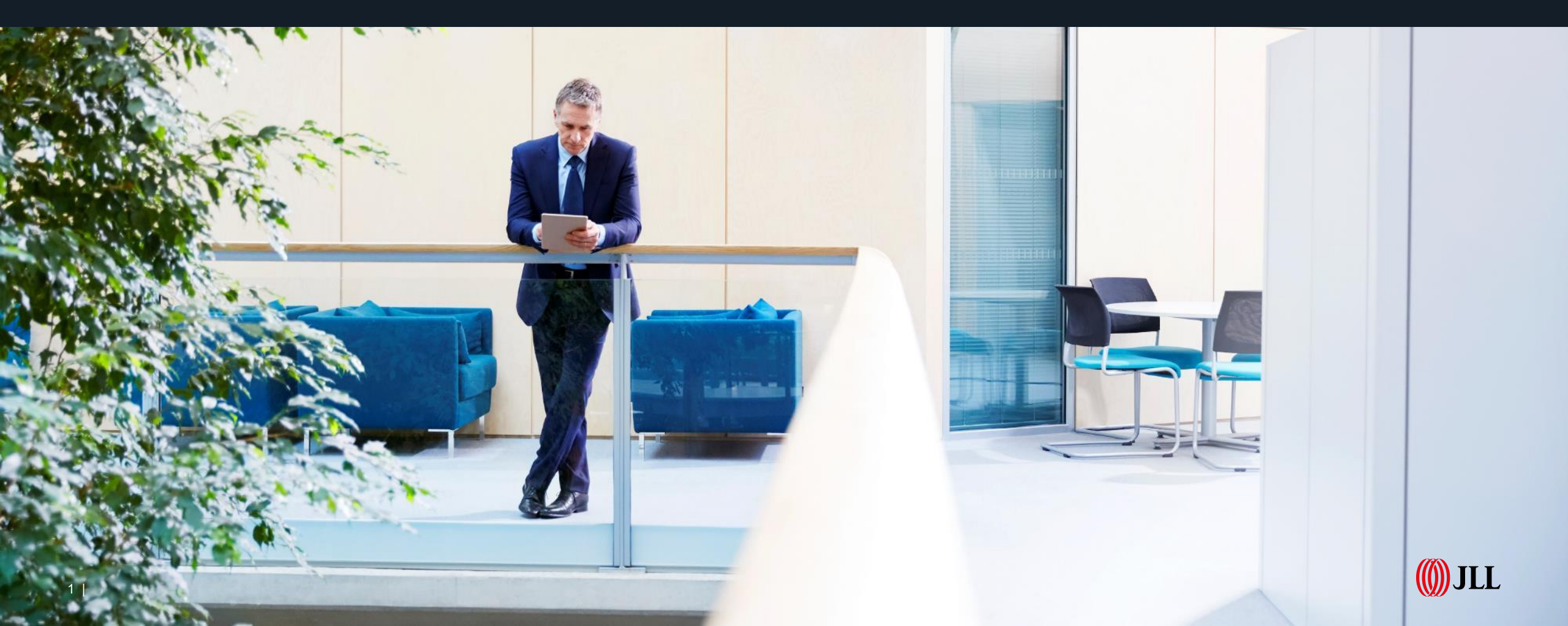

## Agenda

- Introductions
- Purpose
- Dashboard Experience
- Work Order Experience
  - Tenant Satisfaction
  - Tenant Estimates
- Reserving a Resource / Space
- Visitor Set Up
- FAQ's
- Prism Support/Training Resources

JLL

• Q&A

#### Meet Your Hosts!

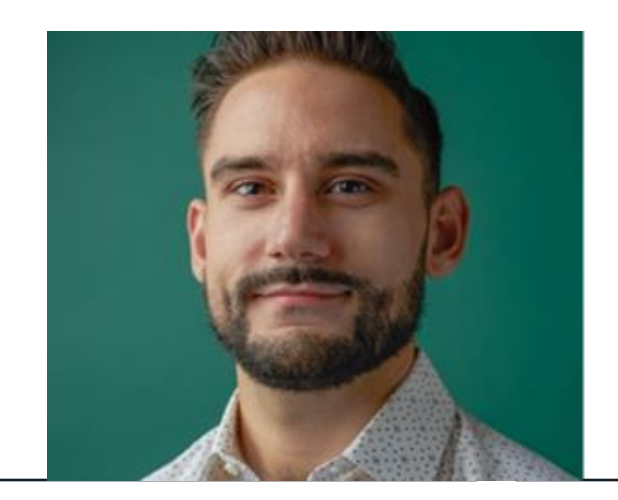

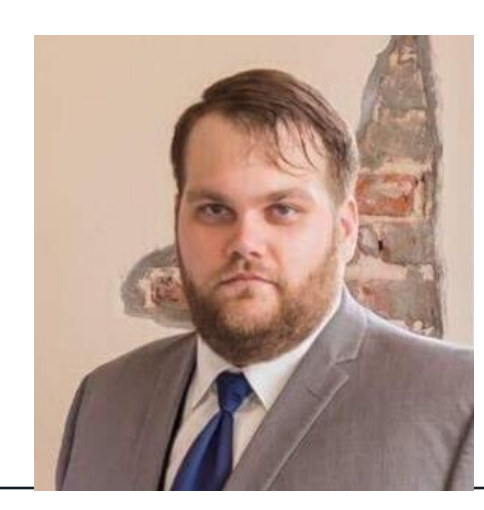

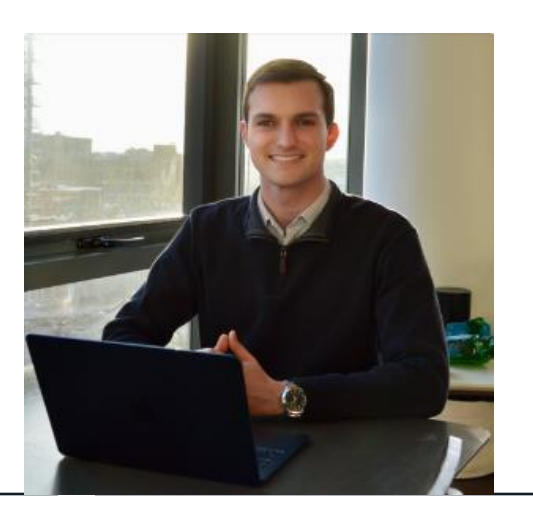

Erol Ogunc Application Support Team Lead Ethan Strawn Technical Support Engineering Analyst Andrew Domnauer Sr. Customer Success Manager

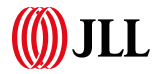

#### Purpose: Prism Perspectives | Tenant Experience

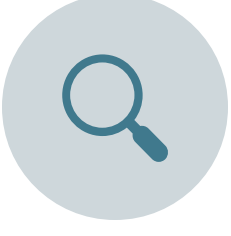

• Gain valuable insight into the tenant journey within Prism to better anticipate needs and provide proactive support. **⊖**<<sup>●</sup>

• Understand how tenants navigate critical features like work order submission, resource booking, and visitor management.

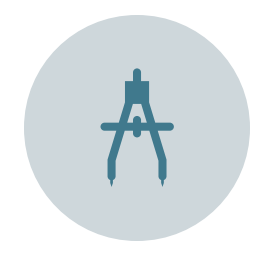

• Bridge the knowledge gap between property management perspective and actual tenant experience.

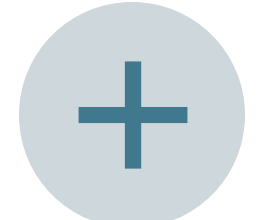

• Learn how to leverage tenant feedback to optimize Prism implementation at your properties.

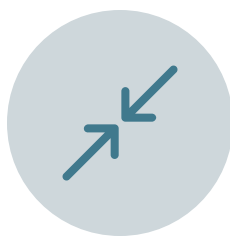

• Discover opportunities to enhance tenant satisfaction and retention through improved Prism utilization.

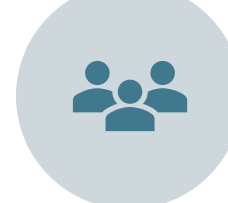

• Equip your team with strategies to guide tenants through Prism's capabilities more effectively.

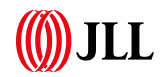

## Dashboard Experience

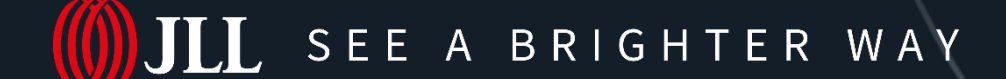

5 | © 2024 Jones Lang LaSalle IP, Inc. All rights reserved.

## **Dashboard Experience**

- The Dashboard (aka Home Page) gives users quick and easy access to their top priority items.
- Tenant Users can view building communications, work orders they've submitted, Visitors, and more!
- The Dashboard is highly customizable – cards can easily be rearranged by "left clicking" on the card and dragging and dropping it to a new location to organize the dashboard based on what tenant's care about most.
- Tenants can click the "refresh" icon in the top right corner to update the cards on the home page to reflect any changes in the system.

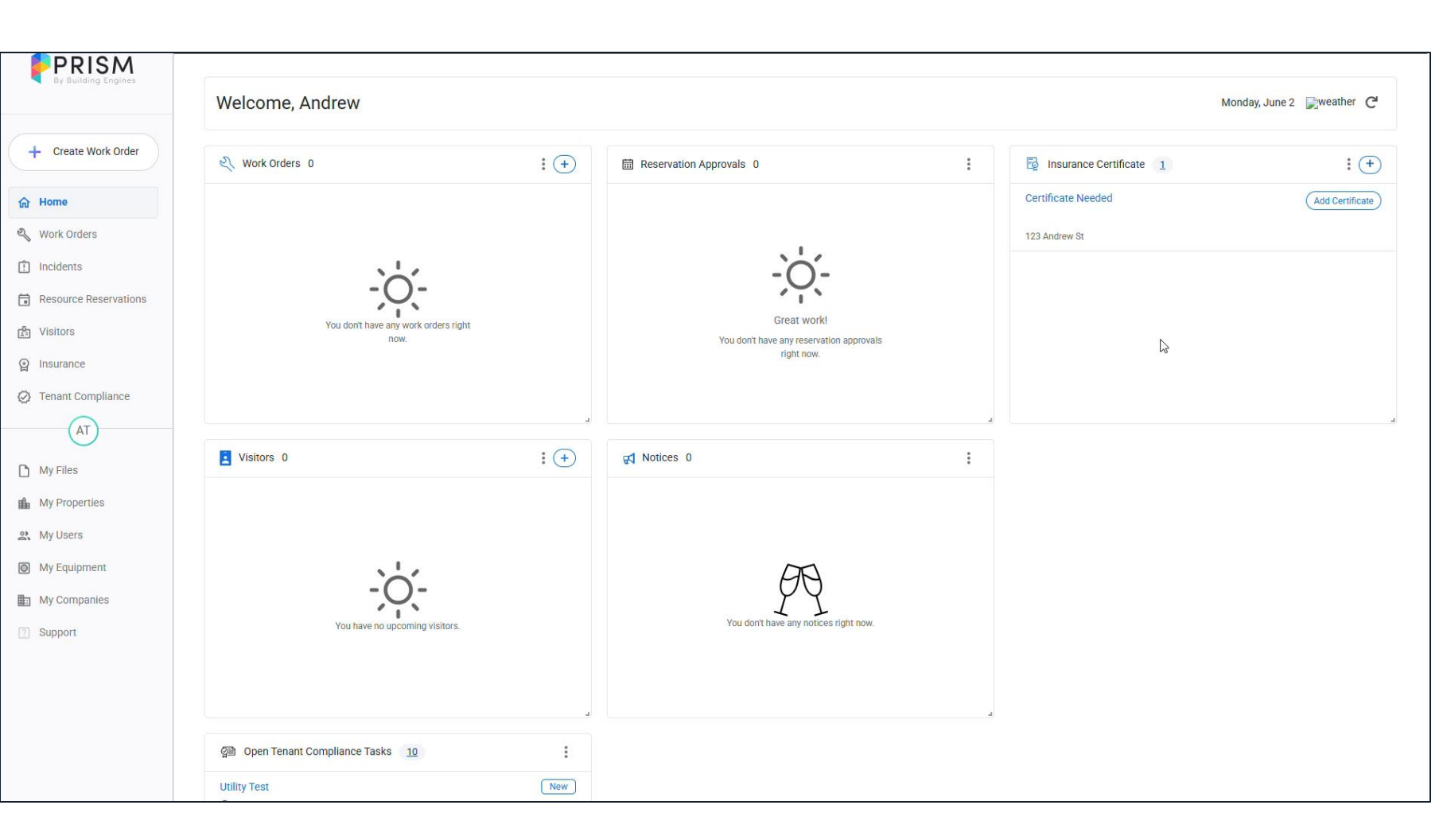

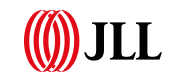

#### Dashboard Experience – Tenant Engagement Dashboard

 Property Managers can change the dashboard view from "Main Dashboard" to "Tenant Engagement Dashboard" to view insights on tenant usage (WO Satisfaction/Tenant Billable WO's, etc.)

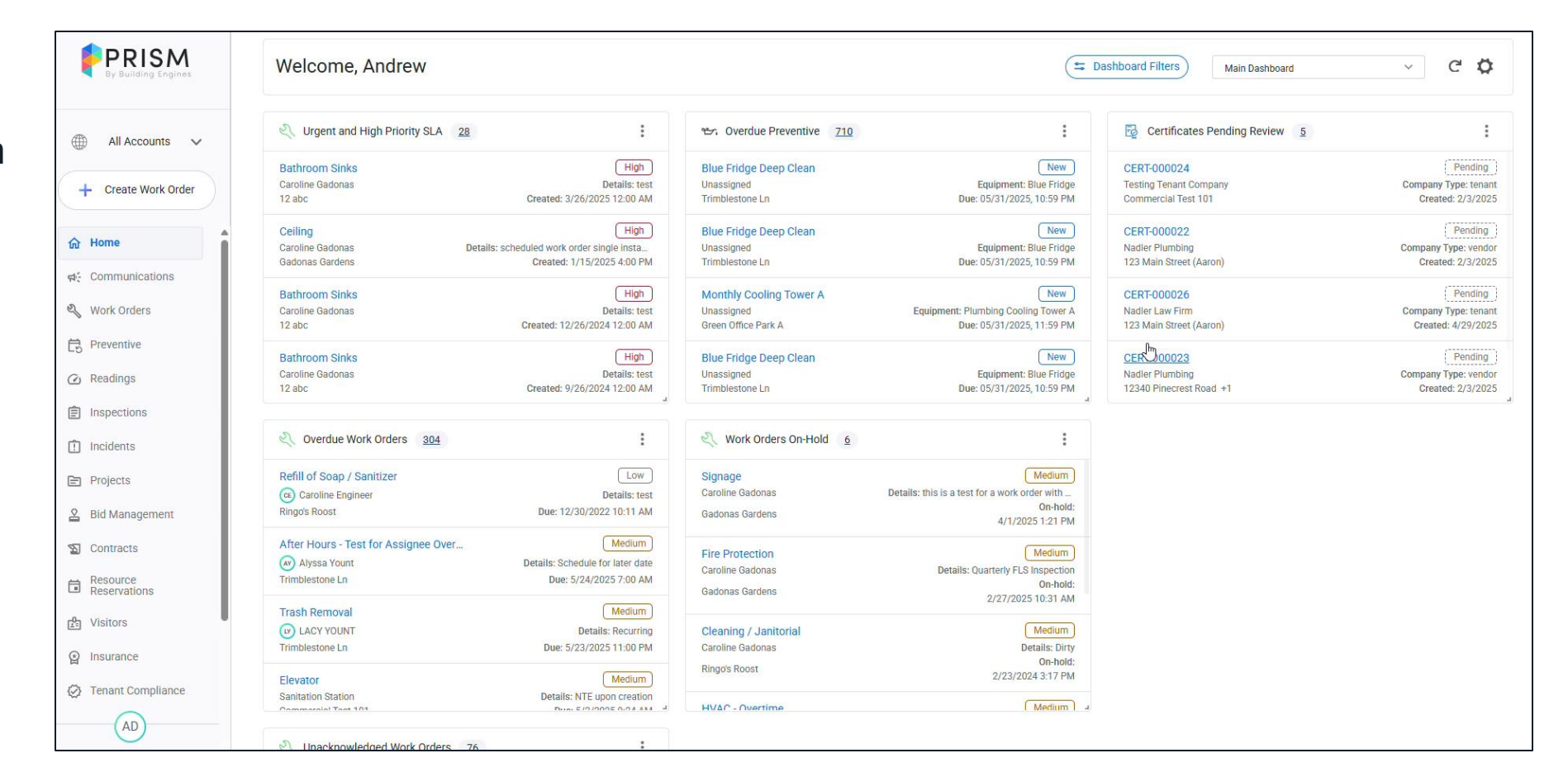

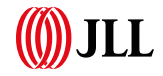

# Work Order Experience

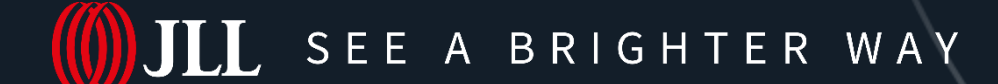

©2024 Jones Lang LaSalle IP, Inc. All rights reserved.

#### Work Order Experience - Statuses

#### Work Order Statuses:

- New: Work Order has been created but not accepted/acknowledged by Assignee (Vendor/Engineer).
- **Open:** Work Order has been started by Assignee and work is actively underway.
- **Rejected:** Work Order was not approved to be completed; often, it is not within the scope of work that is generally completed. Alternatively, this status can be used when a Vendor is unable to or uninterested in completing the work requested.
- Cancelled: Work Order has been determined not to be required.
- On Hold: Work Order that has been paused temporarily for one or a variety of reasons. Any open Work Order can be placed On Hold. (Note: The SLA deadlines are paused while a Work Order is On Hold.)
- **Completed:** Requested work has been performed; billing, approvals and other pending items may still be needed.
- **Closed:** All tasks in the Work Order have been completed, including management review, finalization of billing, etc.

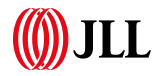

## Work Order Experience

 Tenants can submit work orders by either clicking the "+" on the work orders card from the Dashboard, or by clicking the "+ Create Work Order" button on the top left of the screen.

| By Building Engines   |                                |       |                       |
|-----------------------|--------------------------------|-------|-----------------------|
|                       | weicome, Andrew                |       |                       |
| + Create Work Order   | Work Orders 2                  | : (+) | R Notices 0           |
| <b>命 Home</b>         | HVAC - Overtime                | 2     |                       |
| 🌯 Work Orders         | Test  Pending                  | 2     |                       |
| Incidents             | © 0/2/2023 3:44 FM @ −         |       |                       |
| Resource Reservations |                                |       |                       |
| Visitors              |                                |       | You d                 |
| Insurance             |                                |       |                       |
| Tenant Compliance     |                                |       |                       |
| AT                    |                                |       |                       |
| My Files              | Visitors 0                     | : (+) | Reservation Approvals |
| My Properties         |                                |       |                       |
| A My Users            |                                |       |                       |
| My Equipment          |                                |       |                       |
| My Companies          | -0-                            |       |                       |
| ? Support             | You have no upcoming visitors. |       | You dor               |
|                       |                                |       |                       |
|                       |                                |       |                       |

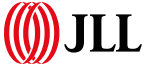

## Work Order Experience

- Tenants then enter work order information (Floor/Space, Issue Type, Equipment, etc.)
- Encourage tenants to include optional information such as the Specific Location & Equipment to obtain as much information as possible.
- There is also a Details section for tenants to include detailed notes about the work order.
- Prism also allows tenants to upload a file/photo to the work order

| PRISM<br>By Building Engines    | Create Work Order                |      |                                                                                 | ×       |
|---------------------------------|----------------------------------|------|---------------------------------------------------------------------------------|---------|
| + Create Work Order             | Start Form With Property Company | User | Property<br>123 Andrew St (123 Andrew St, Sault Ste. Marie, ON P6A 1N1, Canada) | Details |
| Work Orders                     | Соправу                          |      | Requested For                                                                   |         |
| Incidents Resource Reservations | Domnauer Inc.                    | ~    | Andrew Tenant                                                                   | ~       |
| Visitors                        | Work Order Information           |      |                                                                                 |         |
| Insurance                       | Floor / Space                    |      | Specific Location (Optional)                                                    |         |
| AT                              | Choose Floor or Space            | ~    | Where does the work need to be done?                                            |         |
| My Files                        | Issue Type                       |      |                                                                                 |         |
| My Properties                   | Choose Type                      | ~    |                                                                                 |         |
| My Users     My Equipment       | Equipment (Optional)             |      |                                                                                 |         |
| My Companies                    | Choose Equipment                 | ~    |                                                                                 |         |
| ? Support                       |                                  |      |                                                                                 |         |
|                                 | Details<br>Enter Text            |      |                                                                                 |         |
|                                 |                                  |      | Cancel                                                                          | Submit  |

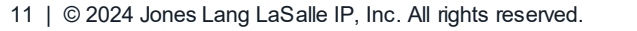

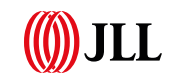

#### Work Order Experience - Related Work Orders

- There is also a feature that allows tenants to enter related work orders by toggling on the "Related to Other Work Orders?" section.
- From there, tenants can: select which work order it is related to, specify the relation type, and add photos/files to the work order.

|                       | Create Work Order      |          |                                                                     | ×       |
|-----------------------|------------------------|----------|---------------------------------------------------------------------|---------|
| + Create Work Order   | Start Form With        |          | Property                                                            | Details |
| <b>命</b> Home         | Property Comp          | any User | 123 Andrew St (123 Andrew St, Sault Ste. Marie, ON P6A 1N1, Canada) |         |
| 🌯 Work Orders         | Company                |          | Requested For                                                       | I       |
| Incidents             | Domnauer Inc.          | ~        | Andrew Tenant                                                       |         |
| Resource Reservations |                        |          |                                                                     |         |
| C Visitors            | Work Order Information |          |                                                                     |         |
| () Insurance          | Floor / Space          |          | Specific Location (Optional)                                        |         |
| Tenant Compliance     | Choose Floor or Space  | ~        | Where does the work need to be done?                                |         |
| AT                    |                        |          |                                                                     |         |
| My Files              | Issue Type             |          |                                                                     | I       |
| My Properties         | Choose Type            | ~        |                                                                     | I       |
| 2 My Users            |                        |          |                                                                     | I       |
| My Equipment          | Equipment (Optional)   |          |                                                                     |         |
| My Companies          | Choose Equipment       | ~        |                                                                     |         |
| 7 Support             |                        |          |                                                                     |         |
|                       | Details                |          |                                                                     |         |
| -                     | Enter Text             |          |                                                                     |         |
|                       |                        |          | Cancel                                                              | Submit  |

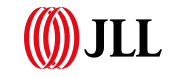

#### Work Order Experience – Tenant Satisfaction

 Tenants can leave work order feedback by either responding to the feedback request email they receive, or by opening the Work Order and clicking "Rate this Work Order."

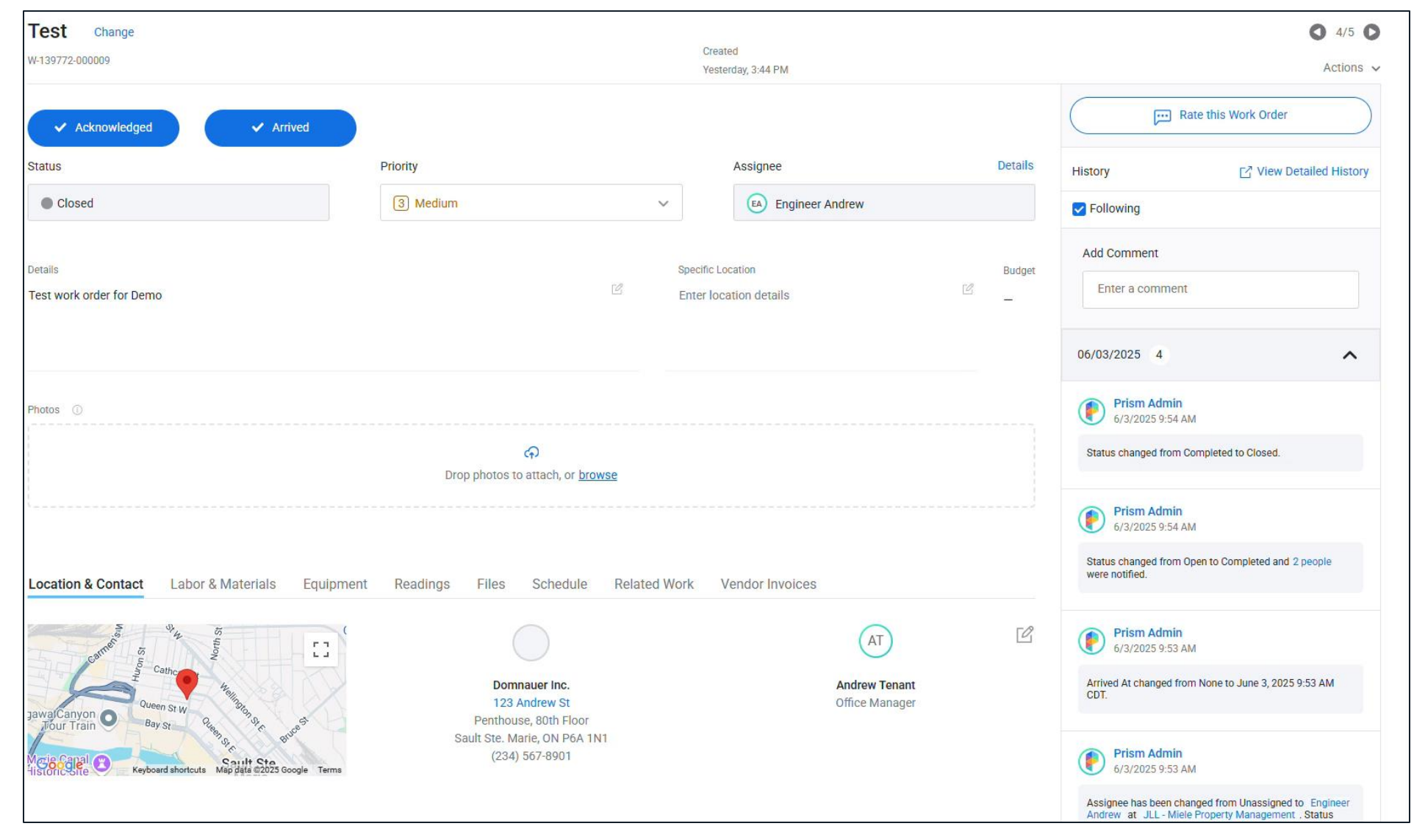

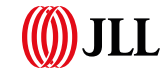

#### Work Order Experience – Tenant Estimates

- Tenants can approve or decline work order estimates by opening the work order, reviewing the estimate, and clicking on "Approve" if they agree with the estimate.
- Tenants will receive a notification that an estimate has been submitted via email or push notification.

| By Building Engines   | HVAC - Overtime Change<br>w-139772-000010      |                                      | Cre<br>Yes        | ated<br>sterday, 3:47 PM |              |                                                                              | <ul> <li>3/3</li> <li>Actions</li> </ul>                   |
|-----------------------|------------------------------------------------|--------------------------------------|-------------------|--------------------------|--------------|------------------------------------------------------------------------------|------------------------------------------------------------|
| + Create Work Order   | This work order requires approval of the estim | ated amount before work can be done. |                   |                          |              |                                                                              |                                                            |
| ት Home                |                                                |                                      |                   | Estimate                 | CA\$1,000.00 | Decline                                                                      | Approve                                                    |
| Work Orders           |                                                |                                      |                   |                          |              |                                                                              |                                                            |
| Incidents             |                                                |                                      |                   |                          |              | History                                                                      | Z View Detailed History                                    |
| Resource Reservations | ✓ Acknowledged ✓ Arrived                       |                                      |                   |                          |              | Following                                                                    |                                                            |
| Visitors              | Status                                         | Priority                             |                   | Assignee                 | Details      | Add Commont                                                                  |                                                            |
| Insurance             | On Hold                                        | 3 Medium                             | ~                 | EA Engineer Andrew       |              |                                                                              |                                                            |
| Tenant Compliance     |                                                |                                      |                   |                          |              | Enter a comment                                                              |                                                            |
| AT                    | Details                                        |                                      | Specific          | Location                 | Budget       | 06/03/2025 5                                                                 | ^                                                          |
| My Files              | nighty HVIO                                    |                                      | Enterio           |                          | 330          |                                                                              |                                                            |
| My Properties         |                                                |                                      |                   |                          |              | Prism Admin<br>6/3/2025 1:23 PM                                              |                                                            |
| My Users              |                                                |                                      |                   |                          |              | Max Estimate changed from                                                    | US\$0.00 to CA\$1,000.00. Min                              |
| My Equipment          | Photos ①                                       |                                      |                   |                          |              | Estimate Currency changed<br>Dollar. Min Estimate Curren<br>Canadian Dollar. | from US Dollar to Canadian<br>cy changed from US Dollar to |
| My Companies          |                                                |                                      | or browne         |                          |              |                                                                              |                                                            |
| Support               |                                                | Drop photos to attach,               | or <u>browse</u>  |                          |              | Engineer Andrew:                                                             | Added a Comment                                            |
| oupport               |                                                |                                      |                   |                          |              | C Edited 6/3/2025 1                                                          | 24 PM                                                      |
|                       |                                                |                                      |                   |                          |              | "Needs Tenant Approva                                                        |                                                            |
|                       | Location & Contact Labor & Materials E         | quipment Readings Files Form         | s Related Work Ve | endor Invoices           | ~~~          | Prism Admin<br>6/3/2025 1:12 PM                                              |                                                            |
|                       | arrient is                                     |                                      |                   | AT                       | Ľ            | Status changed from Open                                                     | to On Hold                                                 |

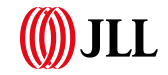

# Reserving a Resource/Space

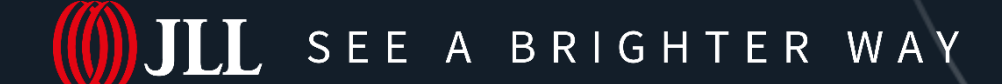

©2024 Jones Lang LaSalle IP, Inc. All rights reserved.

### Reserving a Resource / Space

- To reserve a resource/space, tenants can click "Create Reservation" within the Resource Reservation Module.
- Next, enter the date, times, and review available resources.
- Then select the desired time on the right-hand side of the page.
- Scrolling down tenants can enter a Reservation Name, enter details, add invitees, and confirm the cost.
- Once the desired information is entered, select "Add Reservation."

| SM<br>9 Engines | Resource Reservations                                                                       | lirces                                                                                         |                                   |                             |                |     | + Create Reservation |
|-----------------|---------------------------------------------------------------------------------------------|------------------------------------------------------------------------------------------------|-----------------------------------|-----------------------------|----------------|-----|----------------------|
| ork Order       | Search Search by keyword, phrase, etc Status (3) Reservation Dates (1) Today O Reservations | Saved Layouts Choose Saved Layout SReset All Filters Ats and Exports may work differently that | Properties<br>Choose Properties ~ | Resource Choose Resources ✓ | Show Filters > |     | Month Week Day       |
|                 | Sun                                                                                         | Mon                                                                                            | Tue                               | Wed                         | Thu            | Fri | Sat                  |
| ice             | 1                                                                                           | 2                                                                                              | 3                                 | 4                           | 5              | 6   | 7                    |
|                 | 8                                                                                           | 9                                                                                              | 10                                | 11                          | 12             | 13  | 14                   |
|                 | 15                                                                                          | 16                                                                                             | 17                                | 18                          | 19             | 20  | 21                   |

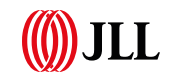

#### Reserving a Resource / Space - Settings

 Resource/Space settings can be updated from the Resource Reservations Module by selecting "Resources" then choosing a resource to update.

٠

- Ensure "Tenant Visible" is
  toggled on (if applicable),
  Add/Remove files, add
  optional info. (Capacity,
  Booking Visibility,
  Reservation Approval,
  Availability, Booking Rules,
  Amenities, Floor Setup,
  etc.)
- To ensure a smooth reservation experience for tenants; property management teams should review Resource/Space settings.

| PRISM<br>By Building Engines | Resource Reservations                 | S                                    |                       |                    |                |                | + Create Reservation |  |  |
|------------------------------|---------------------------------------|--------------------------------------|-----------------------|--------------------|----------------|----------------|----------------------|--|--|
|                              | Reservations Approvals Resources      |                                      |                       |                    |                |                |                      |  |  |
| + Create Work Order          | Search                                | Saved Layouts                        | Properties            | Resource           |                |                |                      |  |  |
| At Communications            | Search by keyword, phrase, etc        | Choose Saved Layout                  | t Y Choose Properties | ✓ Choose Resources | Show Filters > | $\supset$      |                      |  |  |
| 🖏 Work Orders                | 🛦 During Impersonation, Grid Saved I  | Layouts and Exports may work differe | ntly than expected.   |                    |                |                |                      |  |  |
| Preventive                   | >         Today         2 Reservation | ions                                 |                       | June 2025          |                | Month Week Day |                      |  |  |
| C Readings                   | Sun                                   | Mon                                  | Tue                   | Wed                | Thu            | Fri            | Sat                  |  |  |
| Inspections                  | 1                                     | 2                                    | 3                     | 4                  | 5              | 6              | 7                    |  |  |
| Incidents                    |                                       | Test Reservation                     |                       | D Partay!          |                |                |                      |  |  |
| Projects                     |                                       |                                      |                       |                    |                |                |                      |  |  |
| Bid Management               |                                       |                                      |                       |                    |                |                |                      |  |  |
| S Contracts                  |                                       |                                      |                       |                    |                |                |                      |  |  |
| Resource<br>Reservations     | 8                                     | 9                                    | 10                    | 11                 | 12             | 13             | 14                   |  |  |
| Visitors                     |                                       |                                      |                       |                    |                |                |                      |  |  |
| Insurance                    |                                       |                                      |                       |                    |                |                |                      |  |  |
| Tenant Compliance            |                                       |                                      |                       |                    |                |                |                      |  |  |
| AP                           | 15                                    | 16                                   | 17                    | 18                 | 19             | 20             | 21                   |  |  |
| 段 Admin                      |                                       |                                      |                       |                    |                |                |                      |  |  |
| IL Reporting                 |                                       |                                      |                       |                    |                |                |                      |  |  |

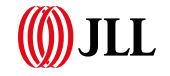

17 | © 2024 Jones Lang LaSalle IP, Inc. All rights reserved.

## Visitor Set Up

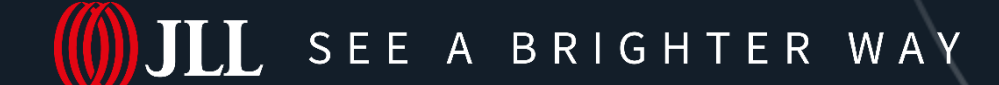

©2024 Jones Lang LaSalle IP, Inc. All rights reserved.

### Visitor Set Up Experience

- Tenants can add visitors by opening the "Visitors" module & selecting "Create Visitor"
- Next tenants can select the entry type (single or multiple visitors), Duration, Email notifications, Visitor type (guest or vendor), Parking/Vehicle information, and more!

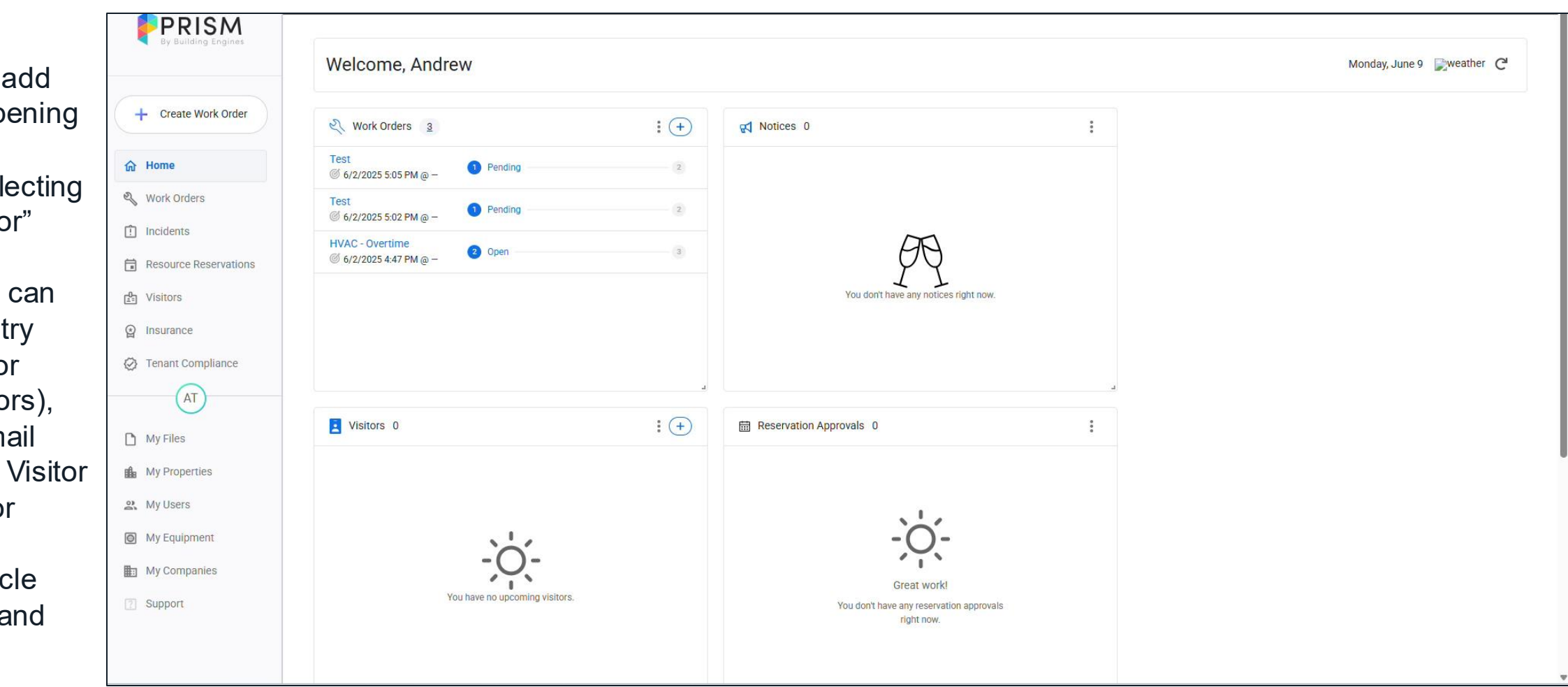

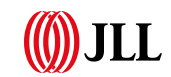

### Visitor Set Up – Watch List

Tenants can add unauthorized individuals to the Watchlist to restrict their access to the property by clicking on "Watch List" within the "Visitors" module then selecting "+ Create Watch List"

٠

٠

- Add Name, Contact information, Reason, Attach Photo(s), Contact on Arrival Instructions, etc.
  - Ensure building management & security are trained on established protocols for handling this situation to safeguard tenant safety & wellbeing.

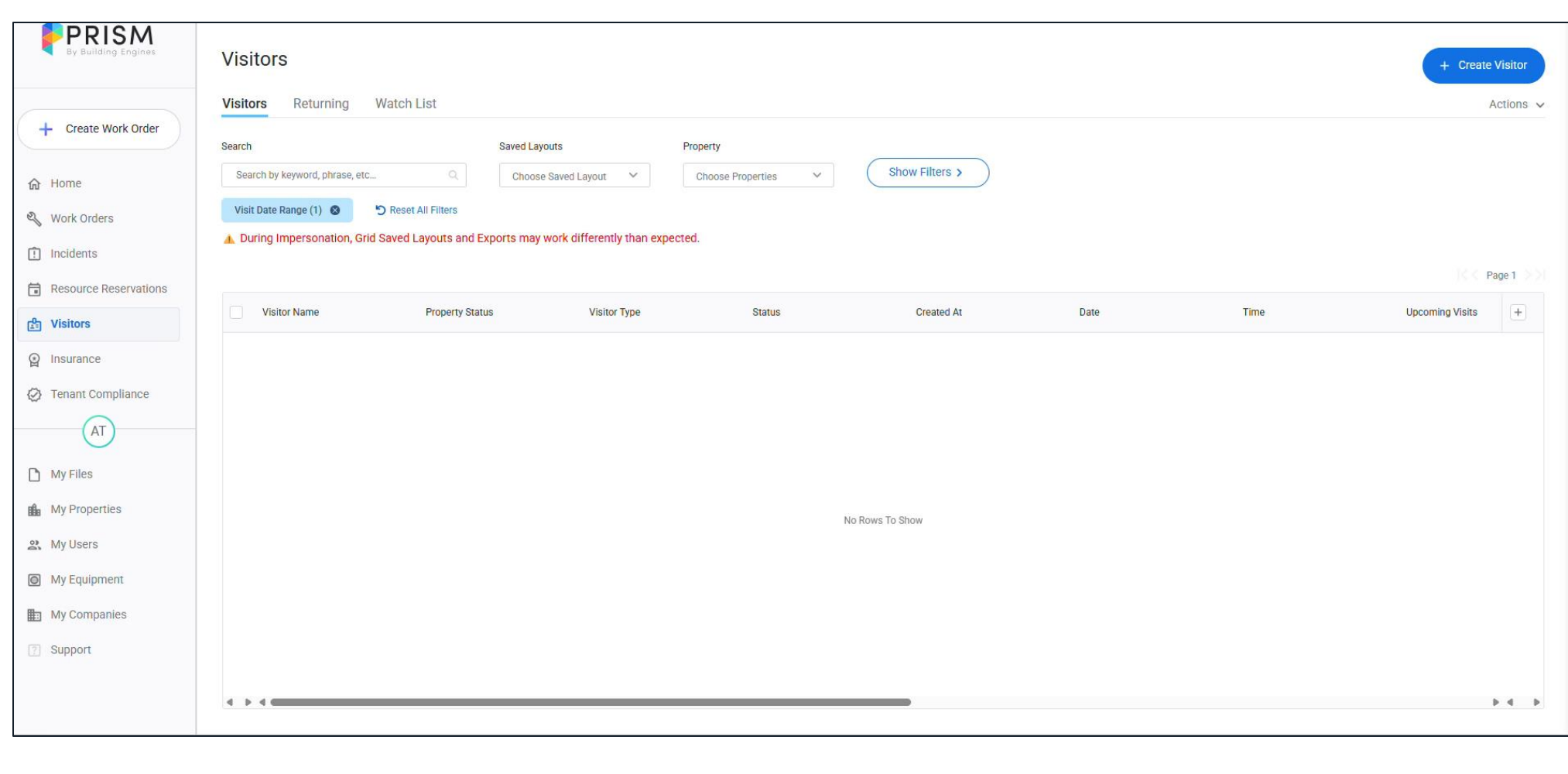

# FAQ's

- Q: What is the difference between the "Complete" and "Closed" Work order Status?
  - A: "Complete" means the work has been completed, but there still may be outstanding approvals or billing needed. Closed means all tasks in the WO have been completed, including management review and billing finalization.
- Q: Why isn't the information on my Dashboard cards up to date?
  - A: The dashboard likely needs to be refreshed by selecting the refresh button on the top right corner of the home page.
- Q: I am trying to reserve a resource for this afternoon, and I know for a fact it is available today, but the earliest Prism is allowing me to make the reservation is 24 hours from now! Why is this happening?
  - A: The booking rules likely require 1-day advanced bookings. Contact your property management office to see if they can override or update the booking rules to allow for same day bookings.

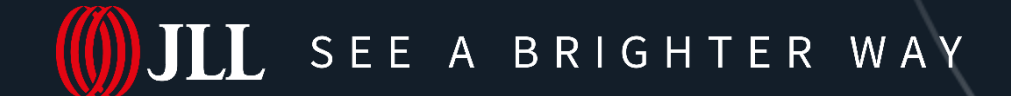

# Prism Resources

#### **Questions?**

#### **Contact our Prism Support Team!**

Visit our **Support Center** 

or

# Submit a Ticket at prismsupport@buildingengines.com

## Check out Prism on JLLT University for more in-depth training!

#### <u>Webinars</u>

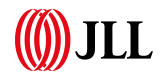

## Building Engines Connect 2025

Shaping CRE with intelligent, efficient, and innovative solutions

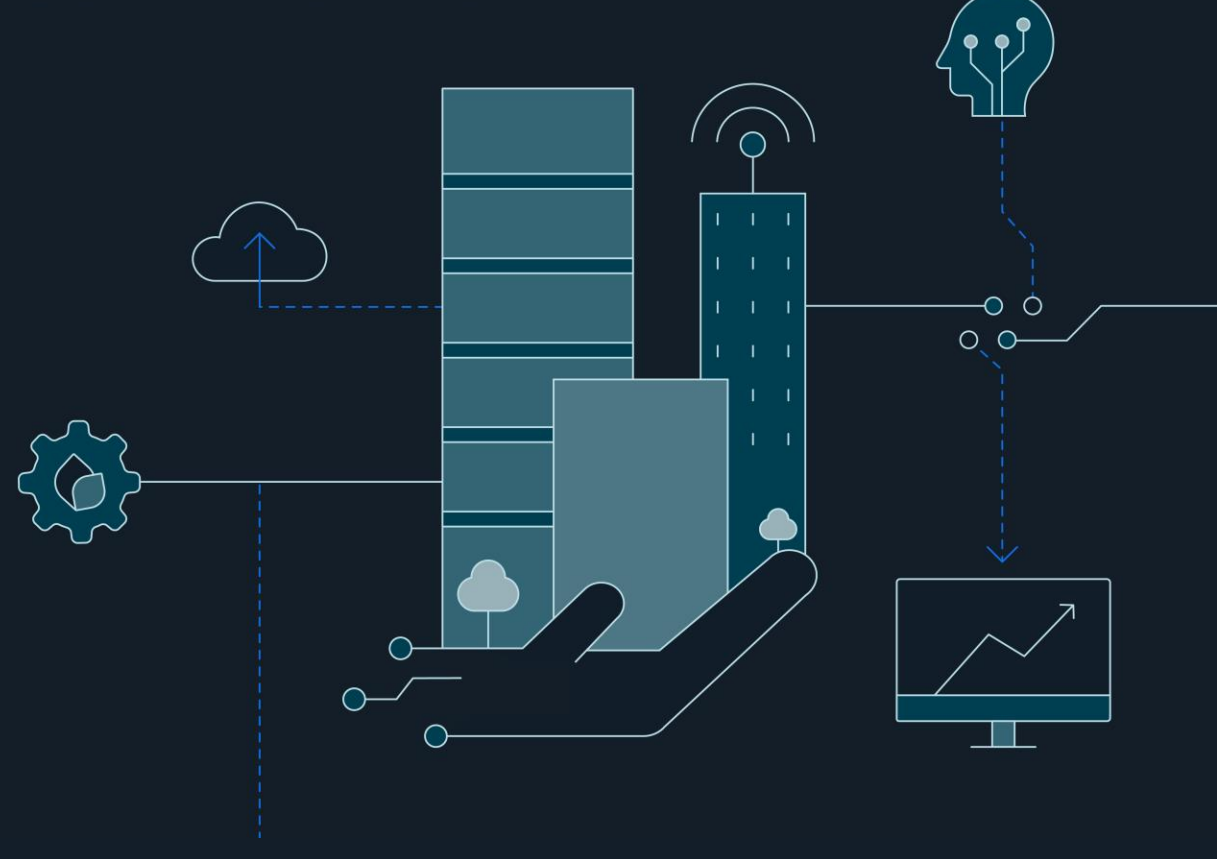

#### Tuesday, July 29th, 2025 | Virtual Event

Don't miss our annual property management technology user conference! **Building Engines Connect 2025** brings together industry leaders, Building Engines customers and users for an interactive day of learning, networking, and innovation.

#### Featured Session:

#### Empowering Excellence: Your Prism Success Toolkit 2:00 PM-2:30 PM ET

Join our Customer Experience (CX) team as they walk you through essential Prism resources designed to elevate your property management capabilities. Discover Prism University, explore support channels, and learn proven strategies for training and adoption that drive measurable results.

#### Save your spot today!

https://beconnect.cventevents.com/event/beconnect2025/

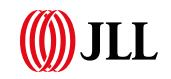

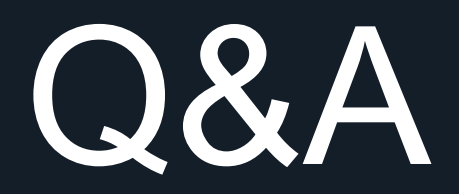

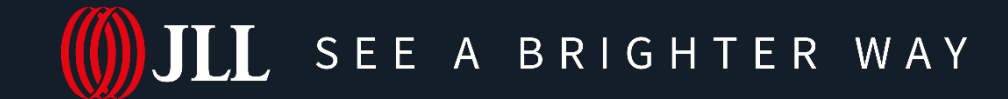

©2024 Jones Lang LaSalle IP, Inc. All rights reserved.

# Thank you!

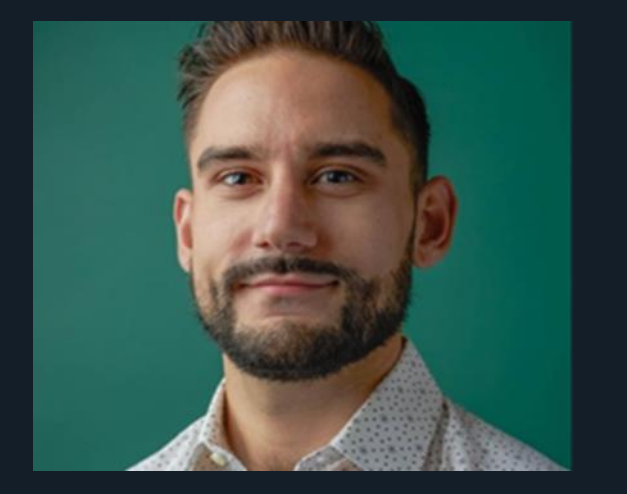

Erol Ogunc Application Support Team Lead

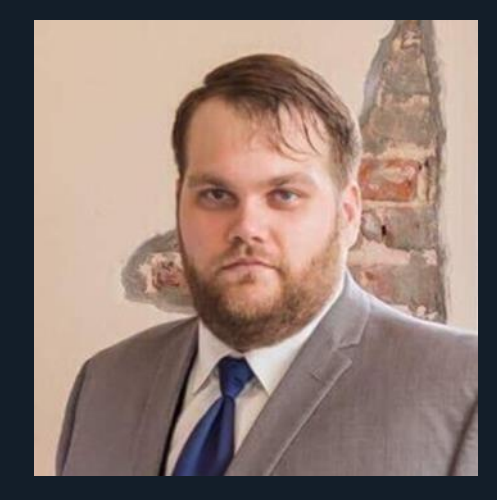

Technical Support Engineering Analyst

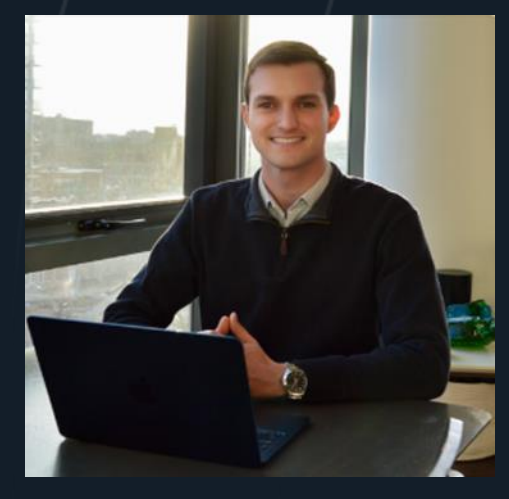

Andrew Domnauer Sr. Customer Success Manager

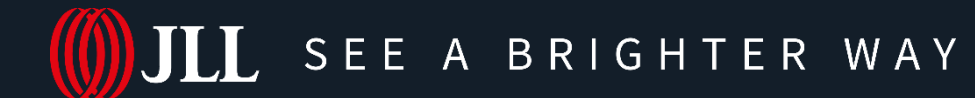

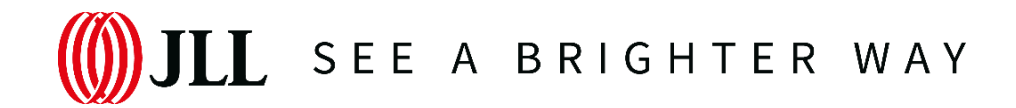

#### Disclaimer

The information contained in this document is proprietary to Jones Lang LaSalle and shall be used solely for the purposes of evaluating this proposal. All such documentation and information remains the property of Jones Lang LaSalle and shall be kept confidential. Reproduction of any part of this document is authorized only to the extent necessary for its evaluation. It is not to be shown to any third party without the prior written authorization of Jones

Lang LaSalle. All information contained herein is from sources deemed reliable; however, no representation or warranty is made as to the accuracy thereof.

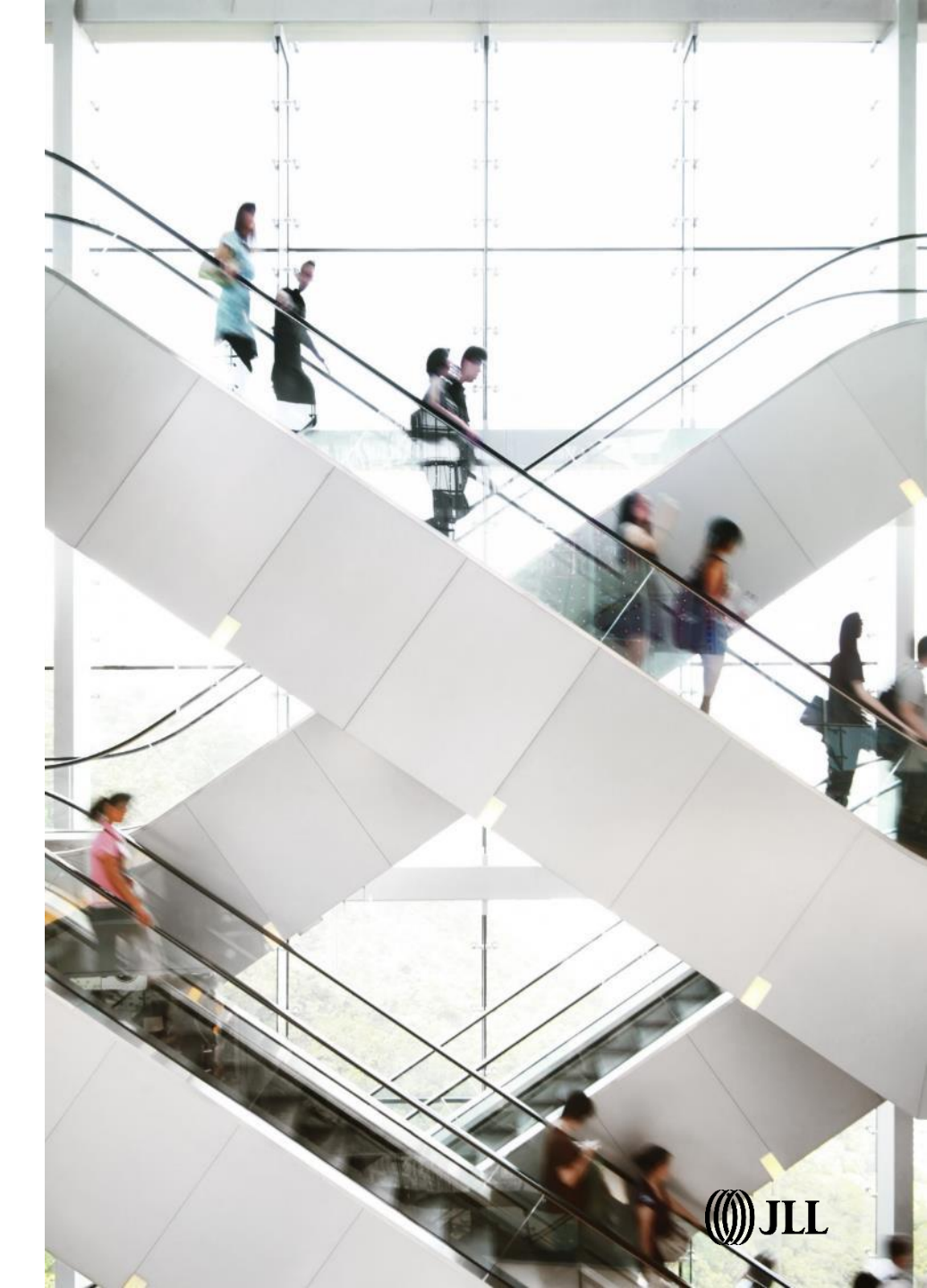